## **WLA-5000AP Super A Setting Guide**

Note: The Super-A Only works in 5.8GHz spectrum. This mode is not legal to use in Europe. Please make sure about the legal 5GHz frequency band of your country before setting your AP to Super-A mode.

## **AP Mode/ WDS Mode**

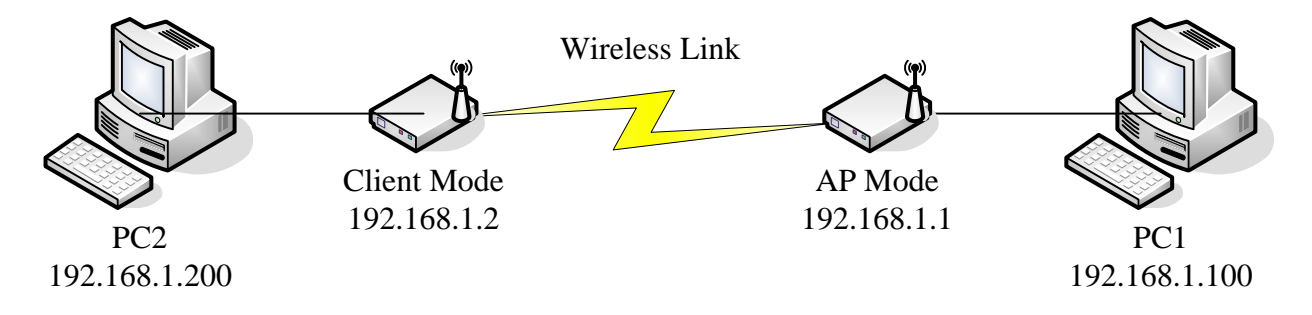

1. Please set your PC1 to (IP address) 192.168.1.100 subnet 255.255.255.0

| neral                                                                                             |                                                                                                    |
|---------------------------------------------------------------------------------------------------|----------------------------------------------------------------------------------------------------|
| ou can get IP settings assigned<br>is capability. Otherwise, you ne<br>e appropriate IP settings. | automatically if your network supports<br>ed to ask your network administrator for                                                                                                    |
| O Obtain an IP address autor                                                                      | natically                                                                                                    |
| Use the following IP address                                                                      | IS.                                                                                                    |
| IP address:                                                                                       | 192.168.1.100                                                                                                    |
| Subnet mask:                                                                                      | 255 . 255 . 255 . 0                                                                                                    |
| Default gateway:                                                                                  |                                                                                                    |
| C Obtain DNS server address                                                                       | automatically                                                                                                    |
| Use the following DNS service                                                                     | ver addresses:                                                                                                    |
| Preferred DNS server:                                                                             |                                                                                                    |
| Alternate DNS server:                                                                             | x x x                                                                                                    |
|                                                                                                   | Advanced                                                                                                    |
|                                                                                                   |                                                                                                    |
|                                                                                                   | 10 million and a second second |

2. From the "Start Menu", please select **Run**, then type **Telnet 192.168.1.1** 

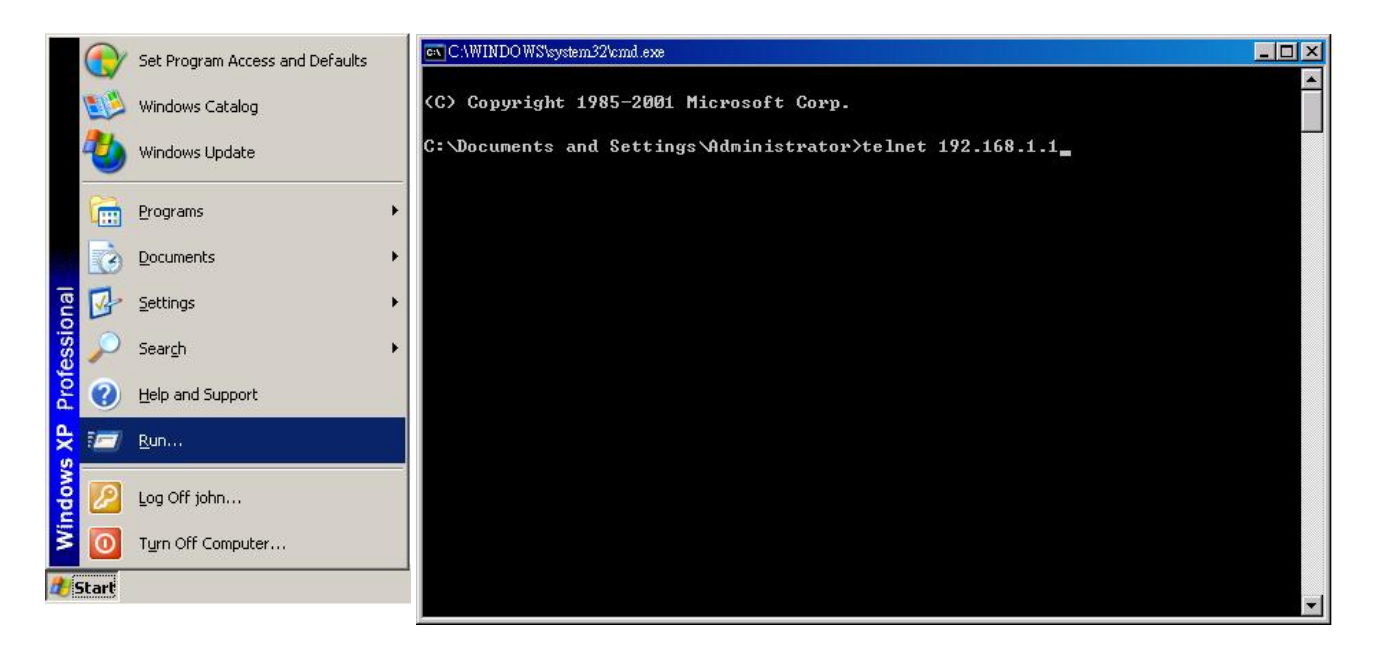

3. PC1 runs telnet function to AP device. Please type **z\_debug wlanrd write 840** to Change AP device frequency domain to 840

| 📧 Telnet 192.168.1.1                      | _ D ×    |
|-------------------------------------------|----------|
|                                           | <b></b>  |
| Wireless AP Manager Console 1.09e07       |          |
| please enter your password: ******        |          |
|                                           |          |
| Welcome!                                  |          |
| Command> z_debug wlanrd write 840         |          |
| Assigned Country Code: UNITED STATES(840) |          |
| wlan G Mode                               |          |
| wlan-channel.c : return mode = 16         |          |
| wlan G Mode                               |          |
| wlan-channel.c : return mode = 16         |          |
| wlan-channel.c : return mode = 16         |          |
| wlan-channel.c : return mode = 16         |          |
| wlan G Mode                               |          |
| wlan-channel.c : return mode = 16         |          |
| wlan-channel.c : return mode = 16         |          |
| wlan-channel.c : return mode = 16         |          |
| wlan-channel.c : return mode = 16         |          |
| wlan-channel.c : return mode = 16         |          |
| wlan-channel.c : return mode = 16         |          |
| wlan-channel.c : return mode = 16         |          |
| wlan-channel.c : return mode = 16         |          |
| Command> reset system                     |          |
| System will reboot (Yes/No) :             |          |
|                                           |          |
|                                           | <b>_</b> |

4. Please click Wlan standard change the mode to **SuperA with Static Turbo** mode and channel to **152**.

| 🚈 Access Point Manager - Microsoft Internet Explorer                                                                                                    |               |
|----------------------------------------------------------------------------------------------------|---------------|
| 檔案 ④ 編輯 E) 檢視 (型) 我的最愛 (Δ) 工具 (I) 説明 (H)                                                                                                    | n             |
| 😋 上一頁 🔹 💮 🖌 😰 😭 🔎 搜尋 🌟 我的最爱 🚱 🝰 😓 🖂                                                                                                    |               |
| 網址[D] @ http://192.168.1.1/setup.cgi                                                                                                    | ▼ → 移至 連結 ※   |
| Control Control   Setup Wizad   Time Settings   Device IP Settings   Wreless Settings   Wreless Settings   Wreless Settings   Wreless Settings   Save Config   Security Device IP Settings   Wreless Settings   Security Device IP Settings   Wreless Settings   Security Device IP Settings   Security Device IP Settings   Wreless Settings   Security Device IP Settings   Security Device IP Settings   Security Device IP Settings   Network ID(SSID)   Security Device IP Settings   Network D(SSID)   Security Domain:   United States   Mode:   Select Common Security Policy:   Pre-shared Key (ASCII string):   I23456783012345678300   (8-63 characters)   WPA Group Rekey Interval:   I800   sec. (0 means disable rekey) | ▼     ●     ● |
| BACK                                                                                                    |               |
|                                                                                                    |               |
| ② 完成                                                                                                    | 🥑 網際網路        |

5. Then please click the next button then click finish button to save and reboot

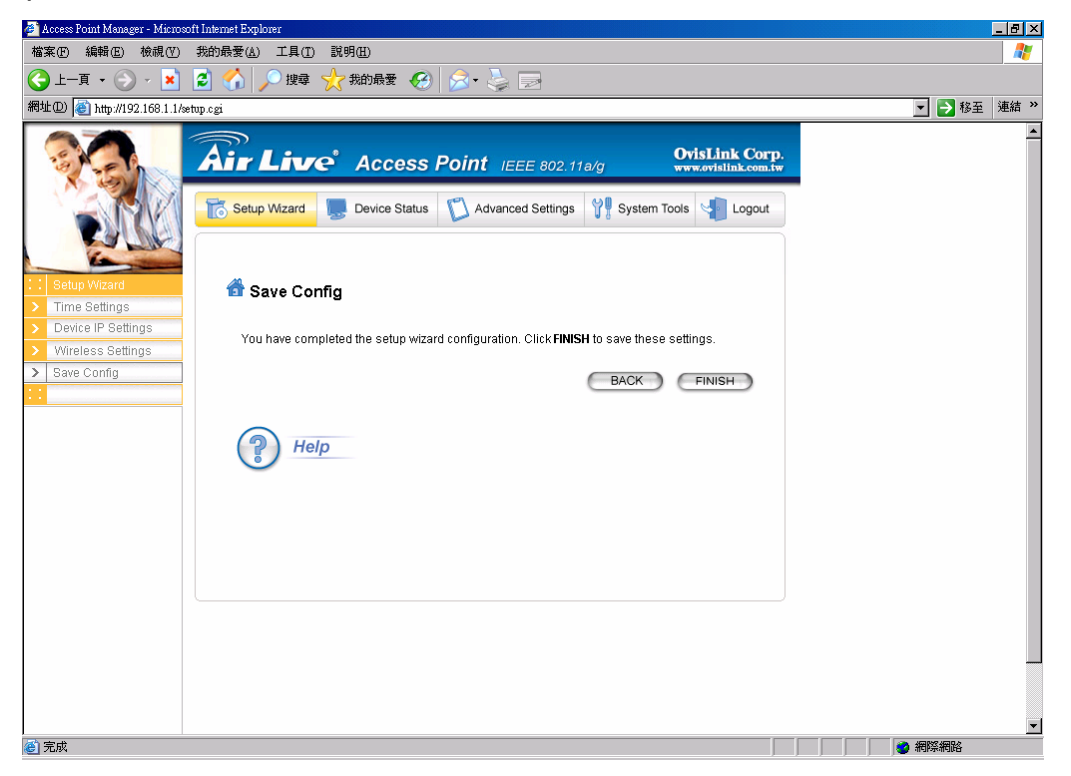

## **Client mode**

1. Please set your PC2 to (IP address) 192.168.1.200 subnet 255.255.255.0

| rnet Protocol (TCP/IP) Prop                                                                           | erties                                                                            | 1    |
|----------------------------------------------------------------------------------------------------|-----------------------------------------------------------------------------------|------|
| eneral                                                                                                |                                                                                   |      |
| 'ou can get IP settings assigned<br>his capability. Otherwise, you nee<br>he appropriate IP settings. | automatically if your network supports<br>ed to ask your network administrator fo | ır   |
| ○ <u>O</u> btain an IP address autom                                                                  | atically                                                                          |      |
| • Use the following IP addres:                                                                        | s:                                                                                |      |
| IP address:                                                                                           | 192 . 168 . 1 . 200                                                               |      |
| S <u>u</u> bnet mask:                                                                                 | 255 . 255 . 255 . 0                                                               |      |
| <u>D</u> efault gateway:                                                                              |                                                                                   |      |
| C Obtain DNS server address                                                                           | automatically.                                                                    |      |
| • Use the following DNS serv                                                                          | er addresses:                                                                     |      |
| Preferred DNS server:                                                                                 |                                                                                   |      |
| Alternate DNS server:                                                                                 |                                                                                   |      |
|                                                                                                    | Advanced.                                                                         |      |
|                                                                                                    |                                                                                   | icel |

2. From the "Start Menu", please select Run, and then type Telnet 192.168.1.2

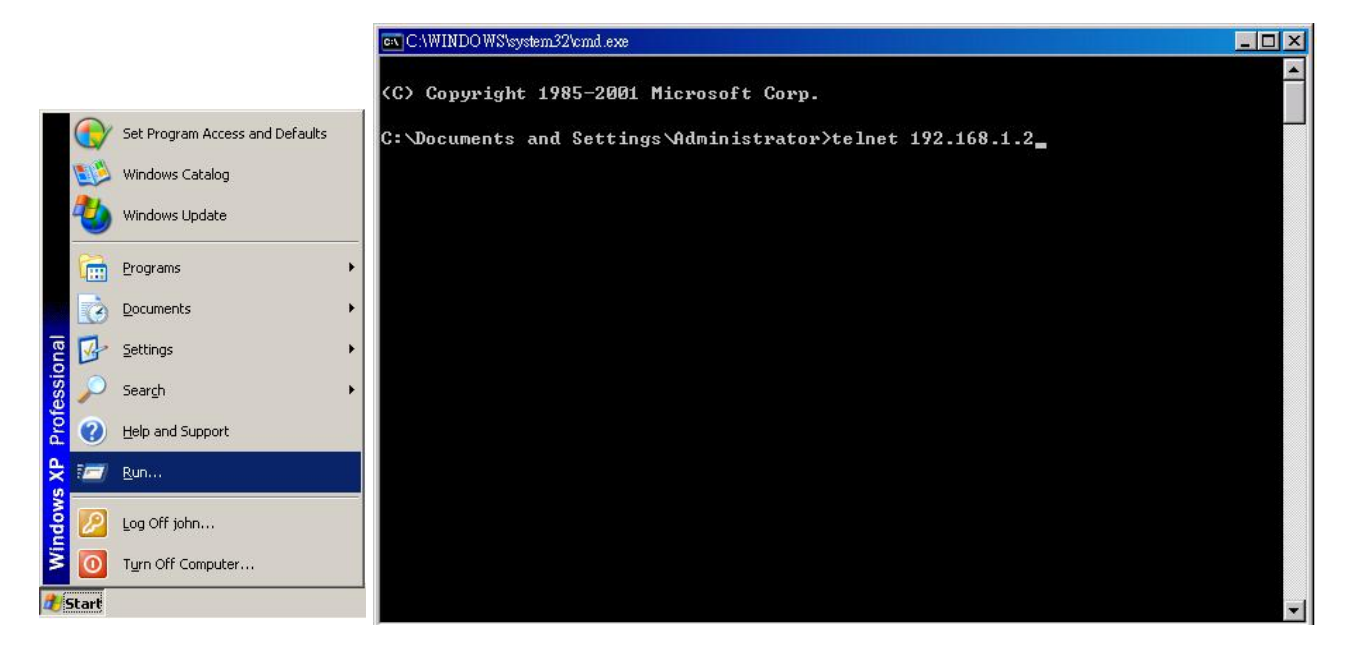

3. Please type **z\_debug wlanrd write 840** to Change AP device frequency domain to

840

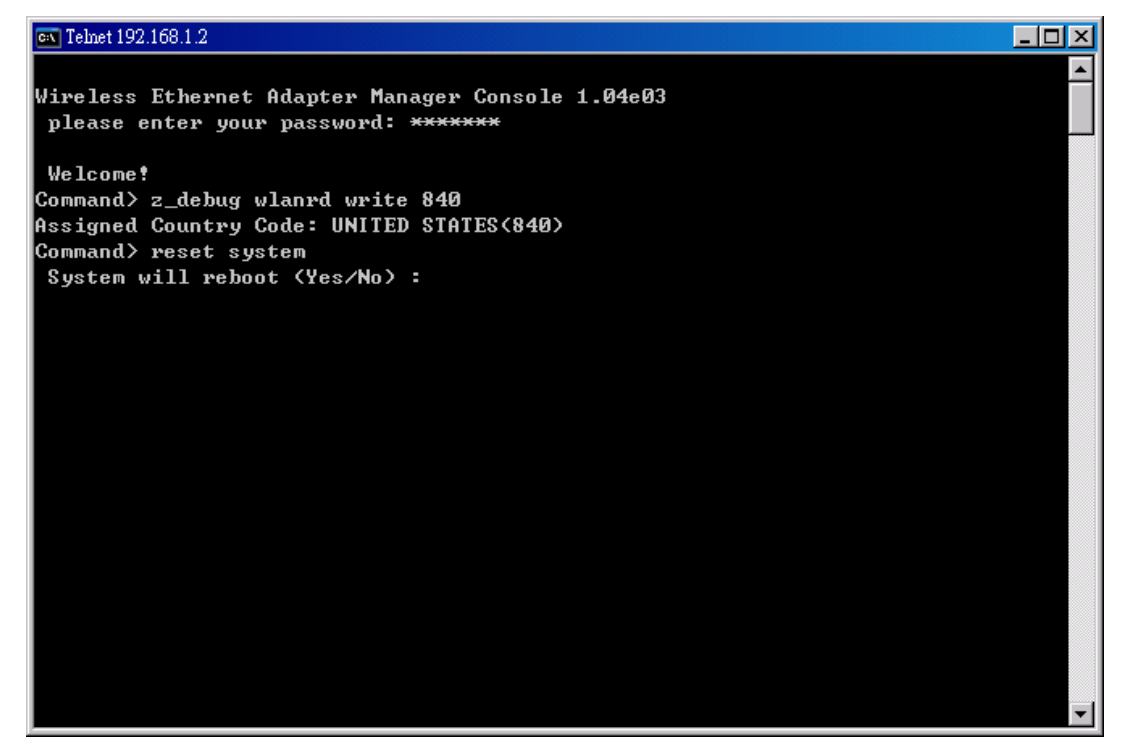

4. Select Site Survey function to scan AP device

| Ward (c)       Ward (c)       Ward (c) <t< th=""><th>Wireless Ethernet Adapter - M</th><th>icrosoft Inte</th><th>emet E</th><th>xplorer</th><th></th><th></th><th></th><th></th><th></th><th></th><th></th><th></th><th></th></t<>                                                                                                    | Wireless Ethernet Adapter - M     | icrosoft Inte | emet E        | xplorer    |                            |              |         |                             |          |                |  |        |   |
|----------------------------------------------------------------------------------------------------|-----------------------------------|---------------|---------------|------------|----------------------------|--------------|---------|-----------------------------|----------|----------------|--|--------|---|
| • • • • • • • • • • • • • • • • • • •                                                                                                    | SI案 E) 編輯 E) 板硯 (♥)               | <b></b> 我的最   | 雯( <u>A</u> ) | 工具(1) 訊!   | 明(出)                       | -            |         |                             |          |                |  |        |   |
| Battan       Periode Information         Fireware Version:<br>104e03       Device Information         104e03       Device Information         104e03       Device Information         104e03       Device Information         104e03       Device Information         104e03       Device Information         104e03       Device Information         104e03       Device Information         104e03       Device Information         102108       122         Device Information       Device Information         104e03       Device Information         102108       122         Device Information       Device Information         102108       122         Device Information       Device Information         102108       122       Device Information         102108       123       Device Information         102108       123       Device Information       Device Information         102108       123       Device Information       Device Information         102108       123       Device Information       Device Information         102108       123       Device Information       Device Information         102108       124 <td>🚽 上一頁 🔹 🕑 🕤 💌</td> <td>2 🔇</td> <td>)   <i>,</i></td> <td>🔎 搜尋  🏷</td> <td>我的最愛 🧭 🔀 🕶</td> <td>ê [</td> <td>ð</td> <td></td> <td></td> <td></td> <td></td> <td></td> <td></td>                                                                                                    | 🚽 上一頁 🔹 🕑 🕤 💌                     | 2 🔇           | )   <i>,</i>  | 🔎 搜尋  🏷    | 我的最愛 🧭 🔀 🕶                 | ê [          | ð       |                             |          |                |  |        |   |
| Image: Second Program.         Image: Second Program.         Image: Second Progra                                                                                                    | 地の 🕘 http://192.168.1.2/          | setup.cgi     |               |            |                            |              |         |                             |          |                |  | 💌 🄁 移至 |   |
| Device Information         Device Information         1.0403         Device Information         1.92108         Device Information         1.92188.12         Device Information         0.0405         Device Information         0.0405.00         0.0405.00         0.0405.00         Device MAC:         0.0405.00         0.0405.00         0.0405.00         0.0405.00         0.0405.00         0.0405.00         0.0405.00         0.0405.00         0.0405.00         0.0405.00         0.0405.00         0.0405.00         0.0405.00         0.0405.00         0.0405.00         0.0405.00         0.010.00         0.0010         0.0010         0.0010         0.0010         0.0010         0.0011         0.0012.0000         0.0013.0000         0.0013.0000         0.0013.00000         0.0013.00000         0.0014.00000         0.0015.00000         0.0015.00000                                                                                                    |                                   |               | 0110-0        |            |                            |              |         |                             |          |                |  |        |   |
| Firmware Version:       1.04e03       0.04e67:00.61.54.69.8       0       1       62       on       Infrastructure         104e03       102.168.1.2       000.05.61.53.69.68       A turbo       152       42       on       Infrastructure         000.06.61.57.65.67.5       Wireless MAC:       00.00.63.64.84.80.20       b       6       21       on       Infrastructure         0.00.66.96.97.65.67.5       Wireless MAC:       00.013.40.44.80       g       3       17       on       Infrastructure         0.010.02       0.013.40.44.82.46       b       6       111       on       Infrastructure         0.010.02       0.013.40.44.82.46       b       6       111       on       Infrastructure         0.010.2       0.013.40.44.82.46       b       6       111       on       Infrastructure         0.010.2       0.013.40.44.23.764       g       10       4       on       Infrastructure         0.       WILAPO1       00.040.64.82.764       g       13       4       on       Infrastructure         0.       UMLAPO1       00.040.64.82.764       g       5       3       on       Infrastructure         0.       UMLAPO1       00.040.64.82.764                                                                                                    | Device Information                | s             | elect         | ESSID      | MAC Address                | Conn<br>Mode | Channel | Signal<br>strength<br>(dBm) | Security | Network        |  |        |   |
| Device IP:       92.1881.2         Device MAC:       00-06-69-3F-E6-F4         00-06-69-3F-E6-F5       wian         00-06-69-3F-E6-F5       00-00-66-36-80-20.0       b       6       2:1       on       Infrastructure         00-06-69-3F-E6-F4       00-00-66-36-80-20.0       b       6       2:1       on       Infrastructure         00-06-80-3F-E6-F4       00-00-074-40-64-20       0       3       17       on       Infrastructure         00-01:00:02       C       wian-001       00-01:34-064-20       0       11       on       Infrastructure         0:01:02       C       Uwan-00:13:40-64-20       0       111       on       Infrastructure         C       6       01:03:40-64-20       0       111       on       Infrastructure         C       FiRSTINS       00-0:472-89-35-14       0       6       8       on       Infrastructure         C       WILAP01       00-0:40-68-62-197       0       10       4       on       Infrastructure         C       UWLAP01       00-0:40-68-62-197       0       15       3       on       Infrastructure         C       ULWIN       00-0:46-69-09-ad-40       0       11       2                                                                                                    | Firmware Version:<br>1.04e03      |               | 0             | haha_9f    | 00-4f-67-00-61-ba          | g            | 1       | 62                          | on       | Infrastructure |  |        |   |
| 132.138.1.2       D0-05-81.2         D0-05-063-7E-E6-F5       Wian       00-05-64-8-90-20       b       0       21       on       Infrastructure         00-05-65-7E-E6-F5       Wian-001       00-00-65-48-90-20       b       0       21       on       Infrastructure         00-00-65-7E-E6-F5       Wian-001       00-00-65-48-90-20       b       0       21       on       Infrastructure         00-00-65-7E-E6-F5       Wian-001       00-00-65-48-92-86       b       6       11       on       Infrastructure         00-00-65-7E-E6-F5       Wian-001       00-013-46-18-23-86       b       6       11       on       Infrastructure         00-013-46-18-23-86       b       6       11       0       on       Infrastructure         C       FIRSTINS       00-00-20-00-00-10       0       6       7       on       Infrastructure         C       WILAPO1       00-00-46-82-147       g       10       4       on       Infrastructure         C       WILAPO1       00-00-46-82-76       g       5       3       on       Infrastructure         C       U/WILAPO1       00-00-46-82-76       b       11       2       on       Infrastructure                                                                                                    | Device IP:                        | ſ             | •             | 5000AP     | 00-0b-6b-3f-e6-f8          | A turbo      | 152     | 42                          | on       | Infrastructure |  |        |   |
| 00-0B-6B-3F-E6-F4<br>Upfine: ddthimming: ddthimming: ddt | Device MAC:                       |               | 0             | wlan       | 00-20-e0-39-a1-bb          | ь            | 3       | 23                          | on       | Infrastructure |  |        |   |
| C       Wan-001       00-0340-b4-b0       g       3       17       on       Infrastructure         Uptime:       C       C       CUWLAN       00-13-40-fe-23-e8       b       8       11       on       Infrastructure         C       C       CLWLAN       00-13-40-fe-23-e8       b       8       11       on       Infrastructure         C       C       CLWLAN       00-13-40-fe-23-e8       b       8       11       on       Infrastructure         C       FIRSTINS       00-0-3-79-89-35-fe       g       6       8       on       Infrastructure         C       FIRSTINS       00-0-3-79-89-35-fe       g       6       8       on       Infrastructure         C       WLAP01       00-0-0-06-06-10       g       6       7       on       Infrastructure         C       WLAP01       00-0-0-06-06-06-10       g       3       4       on       Infrastructure         C       WLAP01       00-0-0-06-06-06-10       g       5       3       0       Infrastructure         C       UtaP01       00-0-06-06-06-21-07       g       5       3       0       Infrastructure       0       0       0       10                                                                                                    | 00-0B-6B-3F-E6-F5<br>Wireless MAC |               | 0             | Freedom    | 00-05-5d-18-80-20          | b            | 6       | 21                          | on       | Infrastructure |  |        |   |
| Uptime:       C       CLWLAN       00-13-48-fe-23-e8       b       8       11       on       Infrastructure         C       Globalhome       00-13-48-fe-23-e8       b       8       11       on       Infrastructure         C       Globalhome       00-13-48-fe-23-e8       b       8       11       on       Infrastructure         C       Globalhome       00-13-48-fe-23-e8       g       0       8       on       Infrastructure         C       FIRSTINS       00-0a-76-80-36-1e       g       6       7       on       Infrastructure         C       WILAPO1       00-04-06-86-21-9f       g       10       4       on       Infrastructure         C       WILAPO1       00-03-06-80-42-0f       g       3       4       on       Infrastructure         C       UILAPO1       00-04-66-42-19f       g       5       3       on       Infrastructure         C       CLWLAN       00-13-46-46-24-8f       b       11       2       on       Infrastructure         C       Ludy       00-03-46-41-44-14       g       6       2       off       Infrastructure         C       Ludy       00-30-46-41-44-14       g </td <td>00-0B-6B-3F-E6-F4</td> <td></td> <td>0</td> <td>wlan-001</td> <td>00-01-3d-0b-4b-10</td> <td>g</td> <td>3</td> <td>17</td> <td>on</td> <td>Infrastructure</td> <td></td> <td></td> <td></td>                                                                                                    | 00-0B-6B-3F-E6-F4                 |               | 0             | wlan-001   | 00-01-3d-0b-4b-10          | g            | 3       | 17                          | on       | Infrastructure |  |        |   |
| C       Globalhome       00-13-d44e-eb-cb       q       11       9       on       Infrastructure         C       FIRSTINS       00-0a-70-80-35-1e       q       6       8       on       Infrastructure         C       Exhi_Sale       00-0a-70-80-35-1e       q       6       7       on       Infrastructure         C       WLAPD1       00-0a-0b-642-1ef       q       10       4       on       Infrastructure         C       WLAPD1       00-0140-642-1ef       q       13       4       on       Infrastructure         C       WLAPD1       00-014-640-93-4b0       q       3       4       on       Infrastructure         C       CLWLAN       00-13-464-82-14f       g       5       3       on       Infrastructure         C       CLWLAN       00-13-464-82-413       b       11       2       on       Infrastructure         C       Ludy       00-30-44-41-44-14       g       6       2       off       Infrastructure         C       Ludy       00-30-44-41-44-14       g       6       2       off       Infrastructure                                                                                                    | Uptime: dd:hh:mm)<br>0:00:02      |               | 0             | CL-WLAN    | 00-13-46-fe-23-e6          | ь            | 6       | 11                          | on       | Infrastructure |  |        |   |
| C       FIRSTINS       00-0a-79-88-35-1e       a       6       8       on       Infrastructure         C       Ezbi_Sale       00-0a-co-066-1e       a       6       7       on       Infrastructure         C       WLAPD1       00-0a-0b-62-1ef       a       10       4       on       Infrastructure         C       WLAPD1       00-0a-0b-62-1ef       a       3       4       on       Infrastructure         C       Iffelow       00-16-60-0a-4b0       a       3       4       on       Infrastructure         C       Iffelow       00-13-46-fe-24-f3       b       11       2       on       Infrastructure         C       CL-WLAN       00-13-46-fe-24-f3       b       11       2       on       Infrastructure         C       Ludy       00-30-4f-41-44-14       a       0       2       off       Infrastructure         C       Ludy       00-30-4f-41-44-14       a       0       2       off       Infrastructure                                                                                                    |                                   |               | 0             | Globalhome | 00-13-d4-9e-eb-cb          | 9            | 11      | 9                           | on       | Infrastructure |  |        |   |
| C       Ezhi_Sale       00-00-001680-10       a       6       7       on       Infrastructure         C       WLAPD1       00-04-0b-86-21-0f       g       10       4       on       Infrastructure         C       Iffelow       00-16-69-09-a-6-00       g       3       4       on       Infrastructure         C       Iffelow       00-04-65-43-7-0f       g       5       3       on       Infrastructure         C       CLWILAN       00-13-46-fe-24-8       b       11       2       on       Infrastructure         C       Ludy       00-30-4f-41-44-14       g       6       2       off       Infrastructure                                                                                                    |                                   |               | 0             | FIRSTINS   | 00-0 <i>a</i> -79-86-35-1e | 9            | 6       | 8                           | on       | Infrastructure |  |        |   |
| C       WLAP01       00.040b8621-9f       g       10       4       on       Infrastructure         C       lifelove       00-15-e9-09-a6-b0       g       3       4       on       Infrastructure         C       I       00-0554-337-ofe       g       5       3       on       Infrastructure         C       CLWLAN       00-13-46-1e-24-13       b       11       2       on       Infrastructure         C       Ludy       00-30-44-14-41       g       6       2       off       Infrastructure                                                                                                    |                                   |               | 0             | Ezhi_Sale  | 00-90-00-01-66-10          | g            | 6       | 7                           | on       | Infrastructure |  |        |   |
| C       Iffelove       00-15-69-09-a4-b0       g       3       4       on       Infrastructure         C       00-036464-33-704       g       5       3       on       Infrastructure         C       CLWILAN       00-13-46-fe-24-f3       b       11       2       on       Infrastructure         C       Ludy       00-30-4f-41-44-14       g       0       2       off       Infrastructure                                                                                                    |                                   |               | 0             | WLAP01     | 00-0d-0b-6d-21-9f          | g            | 10      | 4                           | on       | Infrastructure |  |        |   |
| C     00.0464-a3-70-fe     g     5     3     on     Infrastructure       C     CLWILAN     00-13-46-fe-24-f3     b     11     2     on     Infrastructure       C     Ludy     00-30-4f-41-44-14     g     6     2     off     Infrastructure                                                                                                    |                                   |               | 0             | lifelove   | 00-15-e9-09-ad-b0          | g            | 3       | 4                           | on       | Infrastructure |  |        |   |
| C     CLWLAN     00-13-48-fe-24-f3     b     11     2     on     Infrastructure       C     Ludy     00-30-48-41-44-14     g     8     2     off     Infrastructure                                                                                                    |                                   |               | 0             |            | 00-0d-54-a3-7o-fe          | 9            | 5       | 3                           | on       | Infrastructure |  |        |   |
| C     Ludy     00-30-44-41-44-14     g     8     2     off     Infrastructure       Image: Help     REFRESH     Associate                                                                                                    |                                   |               | 0             | CL-WLAN    | 00-13-46-fe-24-f3          | ь            | 11      | 2                           | on       | Infrastructure |  |        |   |
| Help (REFRESH) (ASSOCIATE)                                                                                                    |                                   |               | 0             | Ludy       | 00-30-46-41-44-14          | g            | 6       | 2                           | off      | Infrastructure |  |        |   |
|                                                                                                    |                                   | (             | ?             | Help       |                            | REF          | RESH    |                             | (        | ASSOCIATE      |  |        |   |
|                                                                                                    |                                   |               |               |            |                            |              |         |                             |          |                |  |        |   |
| 字前                                                                                                    | 完成                                |               |               |            |                            |              |         |                             |          |                |  | 網際網路   | i |

5. Select AP device and push ASSOCIATE button

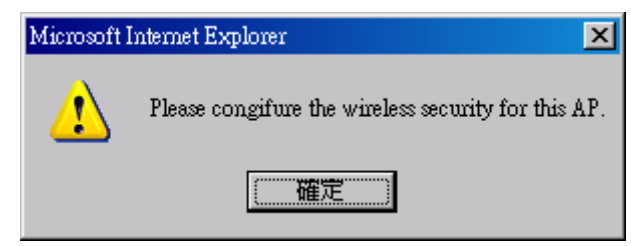

6. Input Security Policy configuration

| ё Wireless Ethernet Adapter - Micr | osoft Internet Explorer                                                                                                    |             |
|------------------------------------|----------------------------------------------------------------------------------------------------|-------------|
| 檔案(F) 編輯(E) 檢視(Y)                  | 我的最爱( <u>A</u> ) 工具(I) 説明(H)                                                                                                 |             |
| 🕒 - 頁 • 🛞 · 💌                      | 💈 🏠 🔎 搜尋 🌟 我的最爱 🚱 📄 🥪 🍃                                                                                                    |             |
| 網址① 🍯 http://192.168.1.2/set       | up ogi                                                                                                    | ▼ → 移至 連結 ≫ |
|                                    | Air Live Ethernet Client IEEE 802.11a/g OvisLink Corp.                                                                       | <u> </u>    |
|                                    | Setup Wizard         Device Status         Advanced Settings         System Tools         Logout                             |             |
| Setup Wizard     Time Settings     | 🖆 Wireless Settings                                                                                                    |             |
| > Device IP Settings               | Network ID(SSID) 5000AP                                                                                                    |             |
| > Wireless Settings                |                                                                                                    |             |
| Save Config                        | All wireless clients must use the same Network Name (SSID) in order to<br>accordate with the same wireless network           |             |
|                                    |                                                                                                    |             |
|                                    | Operation Mode:                                                                                                    |             |
|                                    | Regulatory Domain: United States                                                                                             |             |
|                                    | WLAN Standard                                                                                                    |             |
|                                    | Mode: Auto 💌                                                                                                    |             |
|                                    | Channel: Auto                                                                                                    |             |
|                                    | Select Security Policy: WPA-PSK -                                                                                            |             |
|                                    | Pre-shared Key (ASCII string): 12345678501234567850<br>(8-63 characters)<br>WPA Enconduon Twose: © TKIP: © CCMP(AES): © Both |             |
|                                    |                                                                                                    | _           |
|                                    | BACK                                                                                                    |             |
|                                    | NOTE: To access the wireless network, user must have correct SSID and<br>encryption key, if enabled                          | *           |
| 第 完成                               |                                                                                                    |             |

7. Push Finish button to save configuration and reboot system

| 🚈 Wireless Ethernet Adapter - M                                                                                                    | crosoft Internet Explorer                                                                                                    |        | _ 8 ×        |
|----------------------------------------------------------------------------------------------------|----------------------------------------------------------------------------------------------------|--------|--------------|
| 檔案(E) 編輯(E) 檢視(V)                                                                                                    | 我的最愛(▲) 工具(I) 説明(H)                                                                                                    |        | <b>1</b>     |
| 🔇 上—頁 • 🕥 - 💌                                                                                                    | 😰 🏠 🔎 搜尋 🌟 我的最爱 🚱 忌 - 😓 🗔                                                                                                    |        |              |
| 網址D) 🙋 http://192.168.1.2/                                                                                                    | etup.cgi                                                                                                    | 💌 🄁 移至 | 連結 >>        |
| the set of the set of the s | etw cai etw cai Final Advanced Settings Setup Wizard Device Status Advanced Settings System Tools Logout Save Config You have completed the setup wizard configuration. Click FINISH to save these settings. EACK FINISH Help | ¥ ● 8± | <u>連結</u> >> |
|                                                                                                    |                                                                                                    |        | •            |
| ど 完成                                                                                                    |                                                                                                    | 🔹 網際網路 |              |